### Handleiding

# Hoe te handelen in certificaten Triodos Bank op het handelsplatform van Captin

|                   |                                 |               |  | ul captiı                                     | ו            |
|-------------------|---------------------------------|---------------|--|-----------------------------------------------|--------------|
|                   |                                 |               |  | Welkom                                        |              |
|                   | Welkom bii Car                  | tinl          |  | Meld u aan bij Captin om door<br>Captin Test. | te gaan naar |
|                   | Druk op de onderstaande knop om | in te loggen. |  | E-mailadres                                   |              |
|                   |                                 |               |  | Wachtwoord                                    | 0            |
|                   | 🗄 Inloggen                      |               |  | Wachtwoord vergeten?                          |              |
|                   |                                 |               |  | Doorgaan                                      |              |
|                   |                                 |               |  |                                               |              |
|                   |                                 |               |  |                                               |              |
|                   |                                 |               |  |                                               |              |
|                   |                                 |               |  |                                               |              |
| Stap 3            |                                 |               |  |                                               |              |
|                   |                                 |               |  |                                               |              |
| Kies de optie: [M | ijn portefeuille].              |               |  |                                               |              |
| Kies de optie: [M | ijn portefeuille].              |               |  |                                               |              |

| Mijn portefeuille Support & Klant | antenservice |
|-----------------------------------|--------------|

# Stap 4

Selecteer het portfolio waarop u wilt inloggen. Als u een portfolio heeft, selecteert u deze.

#### Selecteer een portefeuille

Naam

Rek. Nr.

Stap 5

**1.** Klik in het menu op [Portfolio]. 2. Klik naast uw Triodos Bank certificaten op de groene [Koop] knop of de rode [Verkoop] knop.

| ſrio | dos 🕭 Bank |           |                                  |              | triode<br>E | S BANK DEDOSITORY RECEIDTS | 8                     |               | ¢             |  |
|------|------------|-----------|----------------------------------|--------------|-------------|----------------------------|-----------------------|---------------|---------------|--|
| 2    | Dashboard  | Portfolio |                                  |              |             |                            |                       | 🖨 <u>Afdr</u> | <u>rukken</u> |  |
| ⊜    | Portfolio  |           | Totale portfolio waarde 🔿        | Geldsaldo () |             |                            |                       |               |               |  |
| Ð    | Orders     |           | €                                | €            | €           | €                          |                       |               |               |  |
|      | Documenten |           |                                  |              |             |                            |                       |               |               |  |
|      |            | Triodos   |                                  |              |             |                            | Koers: €<br>Waarde: € |               | -             |  |
|      |            |           | Positie                          | Saldo        | Beschil     | baar Laatste prijs         | ;                     | Waarde        | 2             |  |
|      |            | Order     | Euro 🖸                           | €            |             | €                          |                       | €             |               |  |
|      |            | К V       | Triodos Bank Depository Receipts |              |             | € ③                        |                       | €             |               |  |

# Stap 6

U komt vervolgens in het Triodos Bank Depository Receipt scherm.

**1.** In het vak [Plaats een order] kunt u te allen tijde het orderscherm wisselen tussen een koop - of een verkooporder.

**2.** In [Aantal] voert u het aantal Triodos Bank Depository Receipts in.

**3.** In [Limiet prijs] voert u de prijs (per stuk) in tegen welke u uw

Triodos Depository Receipts wenst te kopen of verkopen.

4. In [Vervaldatum] staat er standaard een datum ingevuld. U kunt deze zelf aanpassen.

| Portfolio<br>Orders<br>Docume | Beschikbare hoev | veelheid Waarde | van uw deelname<br>€ |        | Beschikbaar<br>€           | r saldo                  |                            | Laatste prijs<br>€    | ١       |
|-------------------------------|------------------|-----------------|----------------------|--------|----------------------------|--------------------------|----------------------------|-----------------------|---------|
|                               | Plaats order     |                 | - Ord                | erboe  | k                          |                          |                            |                       | -       |
|                               | Ко               | op Verkoop      |                      |        | Коор                       |                          |                            | Verkoop               |         |
|                               | Hoeveelheid      |                 |                      | Orders | Hoeveelheid                | Prijs                    | Orders                     | Hoeveelheid           | Prijs   |
|                               |                  |                 |                      | -      | -                          | -                        |                            |                       |         |
|                               | Limiet prijs     |                 |                      |        | -                          | -                        |                            | -                     | -       |
|                               |                  |                 |                      |        | •                          | -                        |                            |                       | -       |
|                               | Vervaldatum      |                 | -                    |        | -                          | -                        |                            | -                     | -       |
|                               | 31-01-23         | Plaats o        | order Koe            | ers    |                            |                          |                            | ⊕ ⊝ <b>Q</b>          | -<br>   |
|                               | LAATSTE HAN      | NDELSRONDEN     | -                    |        |                            |                          |                            |                       |         |
|                               | Execution Date   | Volume P        | rice                 |        |                            |                          |                            |                       |         |
|                               |                  |                 |                      | 2022 N | Mar '22 Jun '2<br>Onderlig | 22 Sep<br>ggende aandele | '22 Dec '2<br>enkoers Opti | 22 Mar '23<br>ieprijs | Jun '23 |

## Stap 7

Controleer uw order nogmaals. U dient nu akkoord te gaan met de Trading Rules. U kunt deze downloaden en lezen door op de [download button] te klikken. Vink de checkbox aan en klik op [Bevestigen] om uw order definitief te maken.

| Trio         | odos 🕭 Bank |                                              |                                                                                         | Triodos Bank Depository Receipts<br>€                             | 2 5                 | ∃ ເ¢ |
|--------------|-------------|----------------------------------------------|-----------------------------------------------------------------------------------------|-------------------------------------------------------------------|---------------------|------|
| 2            | Dashboard   | Order bev                                    | estiging                                                                                |                                                                   |                     |      |
| <del>ت</del> | Portfolio   | Order beve                                   | estiging                                                                                | Disclaimers                                                       |                     |      |
|              | Documenten  | Order details<br>Waarschuwing: De            | limietprijs heeft een afwijking van meer dan 10 percentage van de laatst bekende prijs. | Ik verklaar hierbij dat ik het Captin Handelsreglement heb geleze | en en ermee instem. | 经    |
|              |             | Positie<br>Type order<br>Vervaldatum         | Triodos Bank Depository Receipts<br>Verkoop                                             | Weigeren                                                          | Bevestiger          | n    |
|              |             | Hoeveelheid<br>Limiet prijs<br>Gereserveerde | €                                                                                       |                                                                   |                     |      |

Tax Rate Tax Amount

€

transactiekosten

## Stap 8

U ontvangt een bevestigings e-mail in uw persoonlijke Captin inbox. Aanvullend ontvangt u deze mail op het e-mailadres dat gekoppeld staat aan uw Captin account.

#### Triodos 🔁 Bank

요. Dashboard Ē Portfolio

Ľ Orders

| 1=1 | Documente |
|-----|-----------|

|                                                  |       | Triodos Bank Depositorv Receipts                                                                                             | ළ |  | ( |  |  |
|--------------------------------------------------|-------|----------------------------------------------------------------------------------------------------|---|--|---|--|--|
| Postvak IN                                       |       |                                                                                                    |   |  |   |  |  |
| <b>Q</b> Zoek op trefwoorden                     |       | Triodos - bevestiging van interne beurs order                                                                                |   |  |   |  |  |
| Triodos - bevestiging van interne beurs<br>order | 15:56 | 21-06-23 15:56                                                                                                    |   |  |   |  |  |
| Nieuw gebruikers id                              | 15:19 | Geachte deelnemer,<br>Hierbij bevestigen wij de door u opgegeven instructie:                                                 |   |  |   |  |  |
| Nieuw wachtwoord                                 | 15:19 | Instructie:<br>Verkoop∶Triodos Bank Depository Receipts tegen € per certificaat.                                             |   |  |   |  |  |
| Rijen per pagina 10 💌 1-3 van 3 🕅 K >            |       | Voor verdere details verwijzen wij u naar het handelsplatform.<br>Met vriendelijke groet,<br>Captin B.V.<br>E info@captin.nl |   |  |   |  |  |
|                                                  |       | E Info@captin.nt                                                                                                    |   |  |   |  |  |

Triodos Bank Depository Receipts

ul captin

Triodos 🕲 Bank

## Stap 9

Als u op [Orders] klikt krijgt u een overzicht te zien van al uw open orders. U kunt uw open orders te allen tijde annuleren tot aan de eerste handelsdag. U doet dit door op de knop [Annuleren] te klikken.

| Гrio                   | dos 🕭 Bank | ık          |                                                                                                    |                               |         |                      |        |             | Triodos Bank Depository Receipts € |          |              |      |        | \$ |
|------------------------|------------|-------------|----------------------------------------------------------------------------------------------------|-------------------------------|---------|----------------------|--------|-------------|------------------------------------|----------|--------------|------|--------|----|
| 2                      | Dashboard  | 0           | rders                                                                                                    |                               |         |                      |        |             |                                    |          |              |      |        |    |
| Ē                      | Portfolio  |             | Open                                                                                                    | Historie                      |         |                      |        |             |                                    |          |              |      |        |    |
| Ð                      | Orders     | ľ.          | ier ziet u details van alle openstaande orders die u heeft geplaatst. Selecteer het tabblad 'Historie' om details van gesloten orders te bekijken. |                               |         |                      |        |             |                                    |          |              |      |        |    |
| 2                      | Documenten |             | <b>Q</b> Zoek op trefwo                                                                                                    | Zoek op trefwoorden           |         |                      |        |             |                                    |          |              |      |        |    |
|                        |            |             | Instructiedatum 🚽                                                                                                    | Referentie                    | Positie | Instructie           | Status | Vervaldatum | Volume                             | Verwerkt | Limiet prijs | Annu | uleren |    |
| 21-06-23 15:52:43 IEX0 |            | IEX00111691 | Triodos Bank Depository Receipts Verkoop Goedgekeur                                                                                                |                               |         | 31-07-23<br>23:59:59 |        |             | e                                  | Ann      | uleren       |      |        |    |
|                        |            |             | Rijen per pagina 10                                                                                                    | <ul> <li>1-1 van 1</li> </ul> |         | M < > M              |        |             |                                    |          |              |      |        |    |